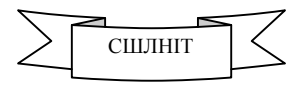

## Практична робота <u>VBA-11 (Word)</u>

## Тема. Створення макросу у Word. Повторення дій у VBA. Використання циклу із передумовою Do While (Do Until).

Хід роботи.

1. За допомогою текстового процесора Microsoft Word створіть новий документ - файл звіту про результати виконання даної практичної роботи. Збережіть документ у Вашій папці під іменем VBA11.docm (документ Word із підтримкою роботи макросів).

Важливо! Гранично допустимий обсяг файлу звіту не повинен перевищувати 1 аркушу (2 сторінки!).

2. Внесіть до документу номер та назву практичної роботи, її тему, виконавців та дату виконання. Надалі у документі звіту зазначайте номер завдання та вставляйте скрін-шоти, які підтверджують виконані Вами дії.

3. Активізуйте редактор Visual Basic (Alt + F11). Створіть модуль (дивись попередні практичні роботи).

4. Завдання 1. Створіть модуль для розв'язування задачі: користувач вводить із клавіатури певні числа; програма запам'ятовує непарні числа в рядку; програма закінчує роботу, коли сума непарних чисел перевищить 100.

Зауваження. Загальноприйнятий у програмуванні метод при виконанні одноманітних дій полягає у застосуванні циклічних операторів. У випадку, коли невідома наперед кількість повторень (як у нашому прикладі), доцільно використовувати цикл із передумовою Do While (Do Until).

```
Sub Test DoWhile()
 Const назва1 = "Суматор непарних чисел", автор = "Бондар В.А.: "
Dim суманепарних As Integer, кількістьнепарних As Integer
Dim рядокнепарних As String
Dim число
рядокнепарних = ""
 суманепарних = 0
 кількістьнепарних = 0
 Do While суманепарних < 100
  число = InputBox("Введіть число: ", Title:=автор & назва1)
  If (число Mod 2) <> 0 Then
   суманепарних = суманепарних + число
   кількістьнепарних = кількістьнепарних + 1
  рядокнепарних = рядокнепарних & число & " "
  End If
 Loop
MsgBox prompt:="Кількість непарних чисел, введених Вами: " & кількістьнепарних & vbCr
        & "Їх значення наступні: " & рядокнепарних & vbCr &
        "Їх сума становить: " & суманепарних, Title:=автор & назва1
End Sub
```

5. Виконайте запуск макросу (F5), введіть необхідну інформацію. Перегляньте результат роботи макросу. Вставте до документу звіту номер завлання та відповідні скрін-щоти

| Бондар В.А.: Суматор непарних чисел 🗴                                                                                                    | Бондар В.А.: Суматор непарних чисел 🗴 | Бондар В.А.: Суматор непарних чисел 🙁 |
|----------------------------------------------------------------------------------------------------|---------------------------------------|---------------------------------------|
| Веедіть число:                                                                                                    | Введіть число:                        | Введіть число:                        |
| 19                                                                                                    | 32                                    | 41                                    |
| Бондар В.А.: Суматор непарних чисел 🗵                                                                                                    | Бондар В.А.: Суматор непарних чисел 🗴 | Бондар В.А.: Суматор непарних чисел 🗴 |
| Введіть число:                                                                                                    | Введіть число:                        | Введіть число:<br>Сандеі              |
| [22]                                                                                                    | 35                                    | 7                                     |
| Бондар В.А.: Суматор непарних чисел 🗴<br>Клькість непарних чисел, введених Вами: 4<br>Ъс значения наступні: 19 41 35 7<br>Ък сума становить: 102 |                                       |                                       |

6. Завдання 2. Внесіть наступні корективи до коду створеного Вами макросу, для розв'язання тієї самої задачі: користувач вводить із клавіатури певні числа; програма запам'ятовує непарні числа в рядку; програма закінчує роботу, коли сума непарних чисел перевищить 100.

Do While суманеларних < 100 \_\_\_\_\_ Do Until суманеларних >= 100

7. Виконайте запуск макросу (F5), введіть необхідну інформацію. Перегляньте результат роботи макросу. Вставте до документу звіту номер завдання та відповідні скрін-шоти.

8. Завдання 3 (для самостійного виконання). Внесіть наступні корективи до коду створеного Вами макросу, для розв'язання задачі: користувач вводить із клавіатури певні числа; програма запам'ятовує парні числа в рядку; програма закінчує роботу, коли сума парних чисел перевищить 120.

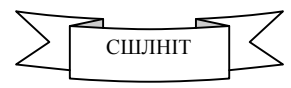

Зауваження. Уважно проаналізуйте, які зміни до коду попереднього макросу внесено відповідно до поставленого завдання.

9. Виконайте контрольний запуск макросу (F5). У відповідь на запрошення вводьте будь-які числа із проміжку від 10 до 30. Перегляньте результат роботи макросу. Вставте до документу звіту номер завдання та відповідні скрін-шоти.

10. Завдання 4 (для самостійного виконання). Внесіть наступні корективи до коду створеного Вами макросу, для розв'язання задачі: користувач вводить із клавіатури певні числа; програма запам'ятовує в рядку числа, кратні 3; програма закінчує роботу, коли сума чисел, кратних 3, перевищить 110.

Зауваження. Уважно проаналізуйте, які зміни до коду попереднього макросу внесено відповідно до поставленого завдання.

11. Виконайте контрольний запуск макросу (F5). У відповідь на запрошення вводьте будь-які числа із проміжку від 10 до 30. Перегляньте результат роботи макросу. Вставте до документу звіту номер завдання та відповідні скрін-шоти.

12. Завдання 5 (узагальнене). Внесіть наступні корективи до коду створеного Вами макросу, для розв'язання задачі: користувач вводить із клавіатури певні числа; програма запам'ятовує в рядку числа, кратні числу із проміжку від 3 до 9 (дане число вводить користувач на початку роботи програми); програма закінчує роботу, коли сума чисел, кратних вказаному користувачем числу, перевищить певне число (із проміжку від 100 до 200), яке користувач вводить на початку роботи програми.

```
Sub Test DoWhile()
Const назва1 = "Суматор чисел", автор = "Бондар В.А.: "
Dim суманепарних As Integer, кількістьнепарних As Integer, кратне As Integer, межа As Integer
Dim рядокнепарних As String
Dim число
рядокнепарних = ""
суманепарних = 0
кількістьнепарних = 0
кратне = InputBox("Введіть число кратності: ", Title:=автор & назва1)
межа = InputBox("Введіть граничне значення суми: ", Title:=автор & назва1)
Do Until суманепарних >= межа
  число = InputBox("Введіть число: ", Title:=автор & назва1)
 If (число Mod кратне) = 0 Then
  суманепарних = суманепарних + число
  кількістьнепарних = кількістьнепарних + 1
  рядокнепарних = рядокнепарних & число &
                                           . .
 End If
Loop
MsgBox prompt:="Кількість чисел, кратних " & кратне & " введених Вами: " & кількістьнепарних & vbCr
        & "Їх значення наступні: " & рядокнепарних & vbCr &
        "Їх сума становить: " & суманепарних, Title:=автор & назва1
End Sub
```

13. Виконайте контрольний запуск макросу (F5). У відповідь на запрошення вводьте відповідні числа. Перегляньте результат роботи макросу. Вставте до документу звіту номер завдання та відповідні скрін-шоти.

14. Сформулюйте висновок до даної практичної роботи, відповівши на наступні запитання:

14.1. Вкажіть, якими службовими словами позначається оператор циклу із передумовою?

14.2. Вкажіть, у якому випадку доцільно використовувати оператор циклу із передумовою?

14.3. Вкажіть суттєву різницю між циклами Do While та Do Until.

15. По завершенні виконання завдання вилучіть створений Вами макрос (Alt+F8, вибрати макрос – Удалить). Опублікуйте на Вашому інформаційному ресурсі файл звіту про результати виконаної Вами практичної роботи.

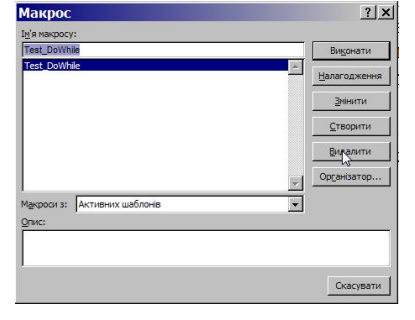